http://photoshoptutorials.ws/photoshop-tutorials/photo-manipulation/how-to-create-an-awesome-splashing-sneaker-in-photoshop/

# Mijn sportschoen lekt

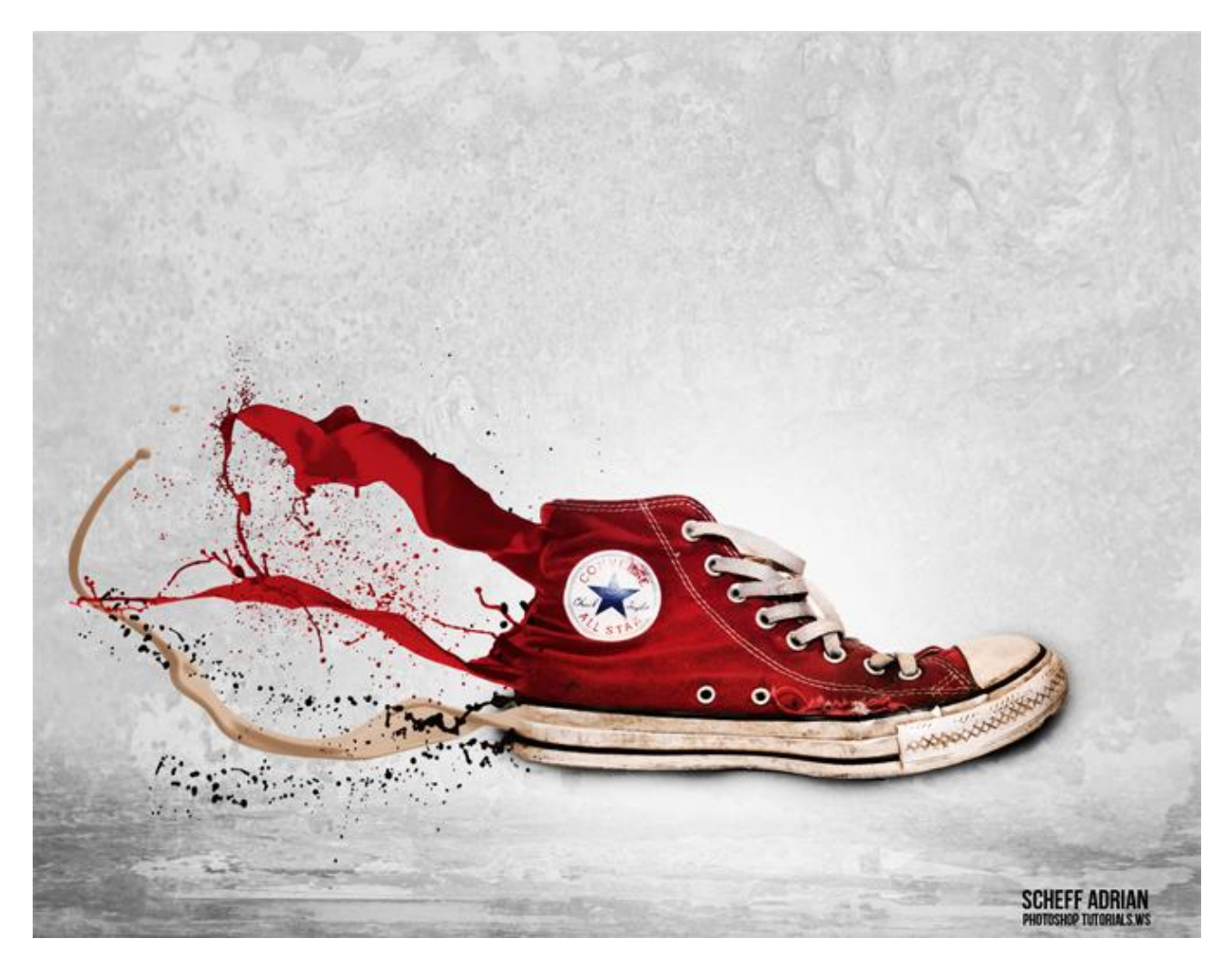

Nodig : schilder spetters ; sneaker ; metal package

<u>Stap 1</u>

Nieuw document :1289×1000 px ; achtergrond vullen met kleur = # ADADAD. Uit het packet "Metal Package 5" kies je het bestand "metal5\_1181". Alles selecteren (Ctrl + A); kopiëren (Ctrl + C) en op je nieuwe werk document plakken (Ctrl + V). Grootte aanpassen aan dit canvas. Geef de laag minder Verzadiging (Ctrl + Shift + U). Laagmodus = Bedekken; laagdekking = 24%.

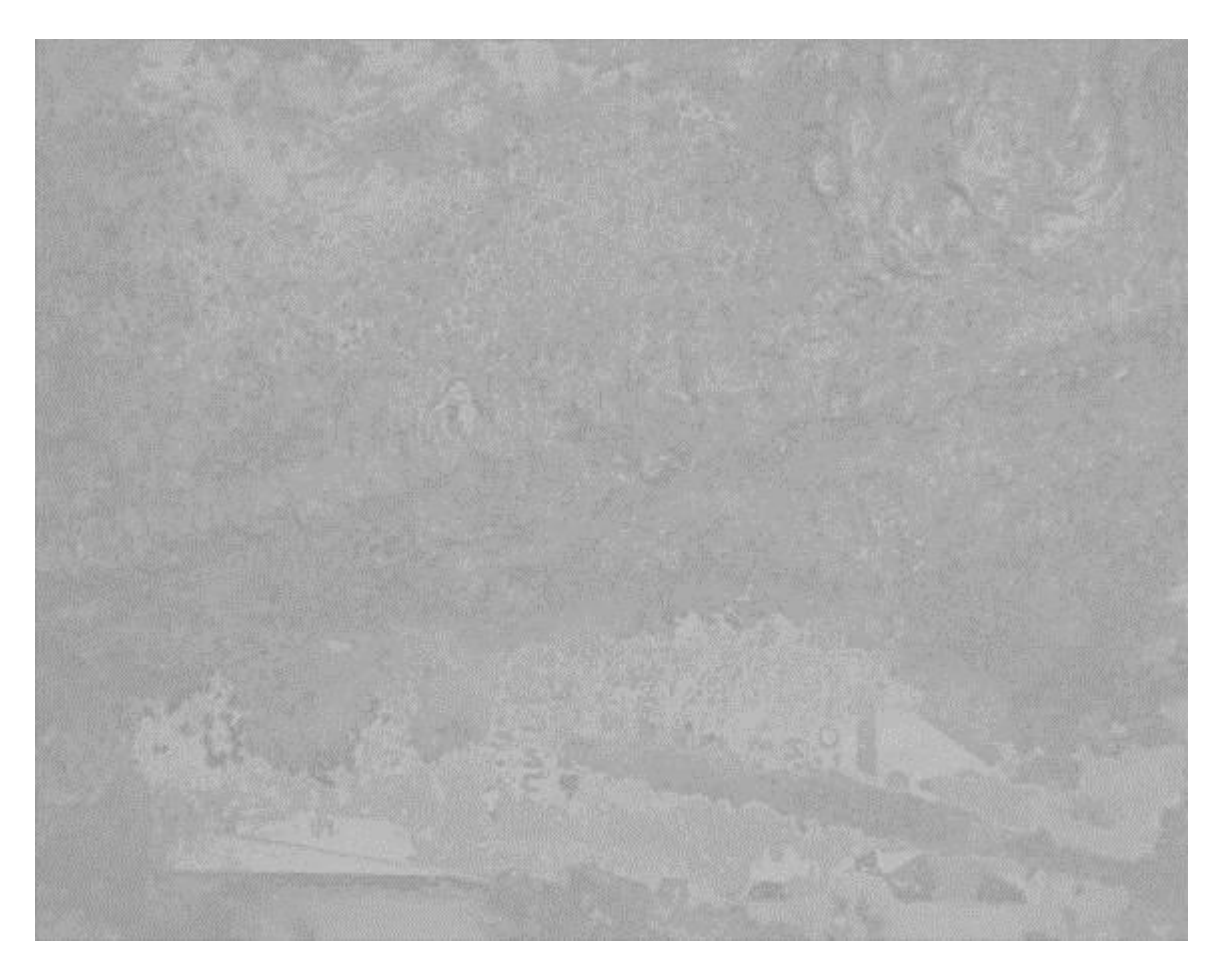

# <u>Stap 2</u>

Dupliceer deze structuur laag; modus op Normaal zetten; laag kleiner maken om de grond te vormen; gebruik Vrije transformatie ; voeg aan de laag een laagmasker toe; met zacht zwart penseel met verlaagde dekking de bovenkant verzachten zodat die laag mooi overgaat in de achtergrondlaag; ziet de structuur er te vaag uit dan kan je nog de Filter  $\rightarrow$  Verscherpen  $\rightarrow$  Onscherp Masker toepassen.

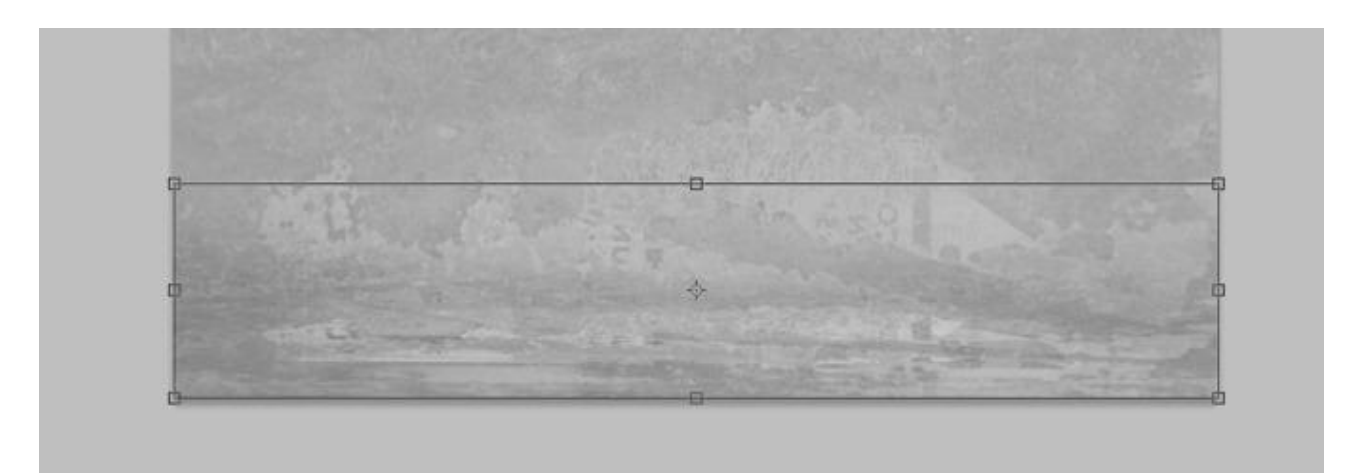

| 9 | Floor      |
|---|------------|
|   | Texture    |
| 9 | Background |

## Stap 3

Nieuwe laag toevoegen (Ctrl + Alt + Shift + N); zet laagdekking op 11%.

Met een zacht zwart penseel beschilder je de randen onderaan zodat deze grond nog beter uitkomt; nog een nieuwe laag toevoegen; daarna met een zacht wit penseel van 700px groot een witte stip plaatsen in het midden van het canvas als soort lichtbron.

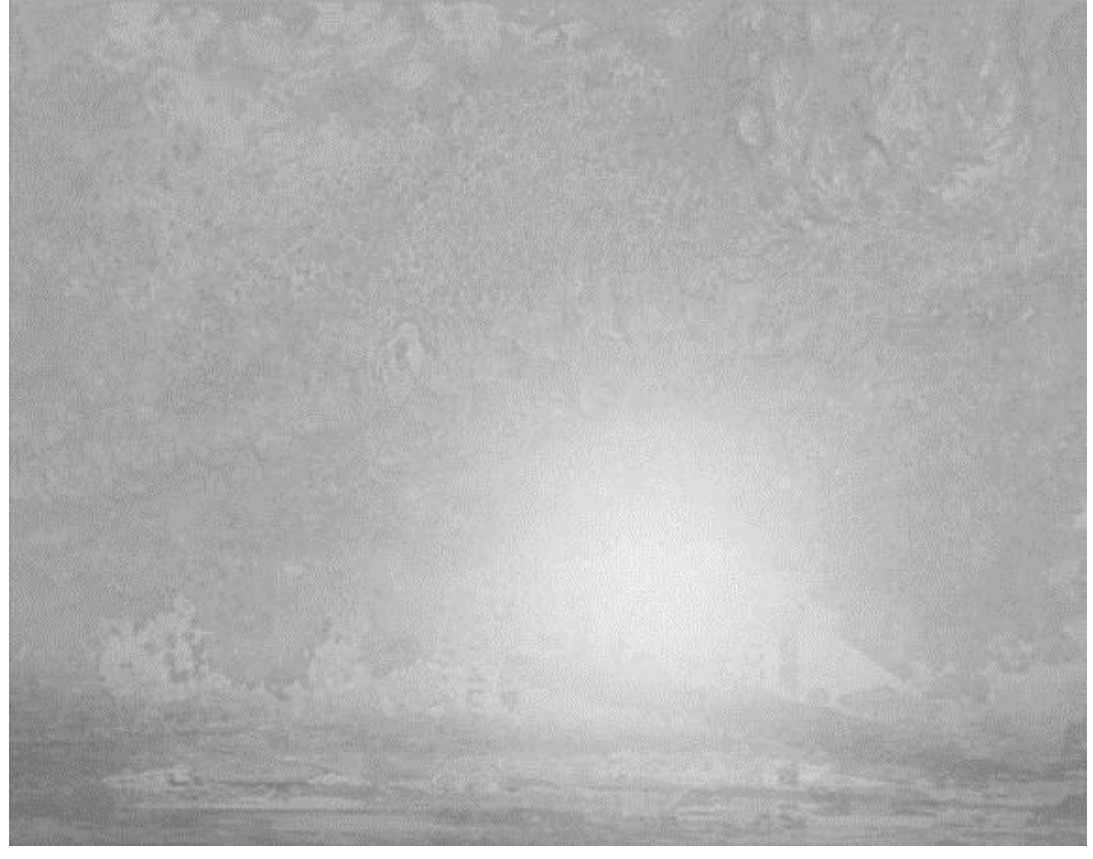

## <u>Stap 4</u> Schoen uitselecteren en in het midden van dit werk document plaatsen.

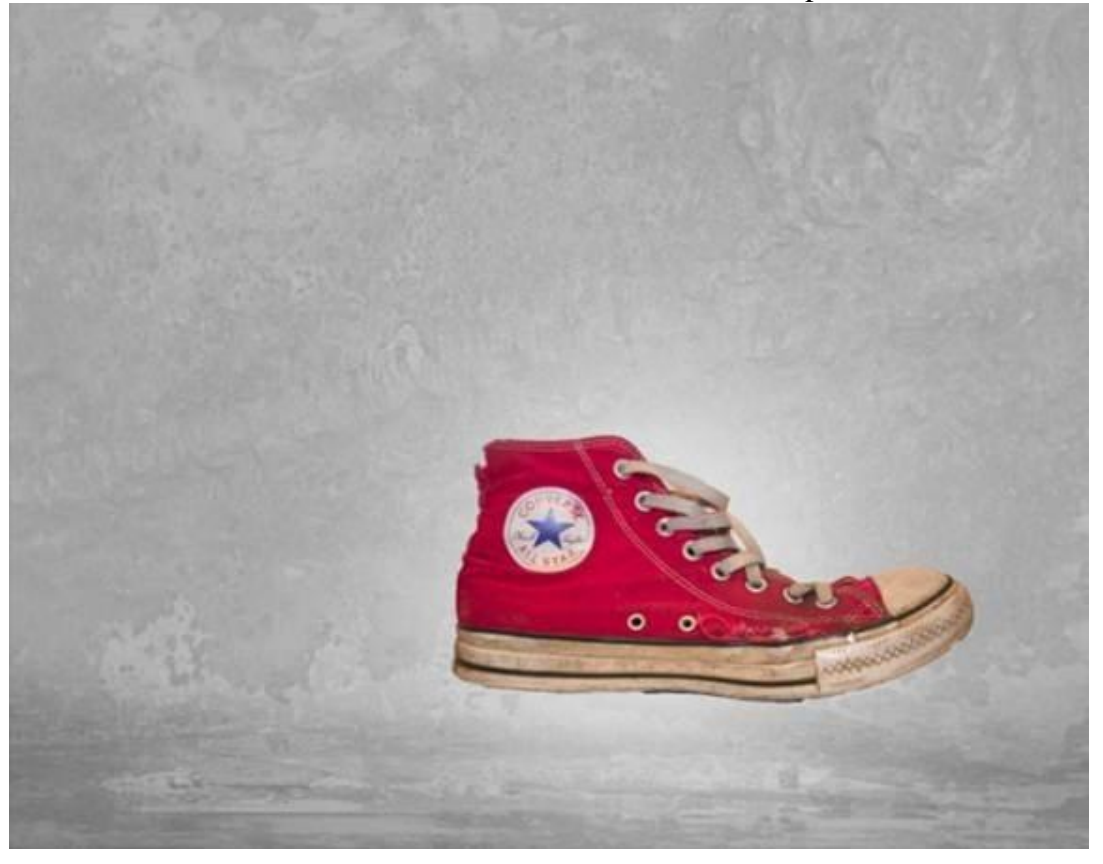

Sportschoen - blz 3

# Stap 5

Uit het packet "Paint Tossing Pack" kies je het bestand 15. Met Toverstaf de witte achtergrond aanklikken; selectie omkeren (Ctrl + Shift + I); kopieer en plak deze spetter op je werk document. Plaats zoals hieronder te zien is; voeg laagmasker toe en verwijder onnodige delen.

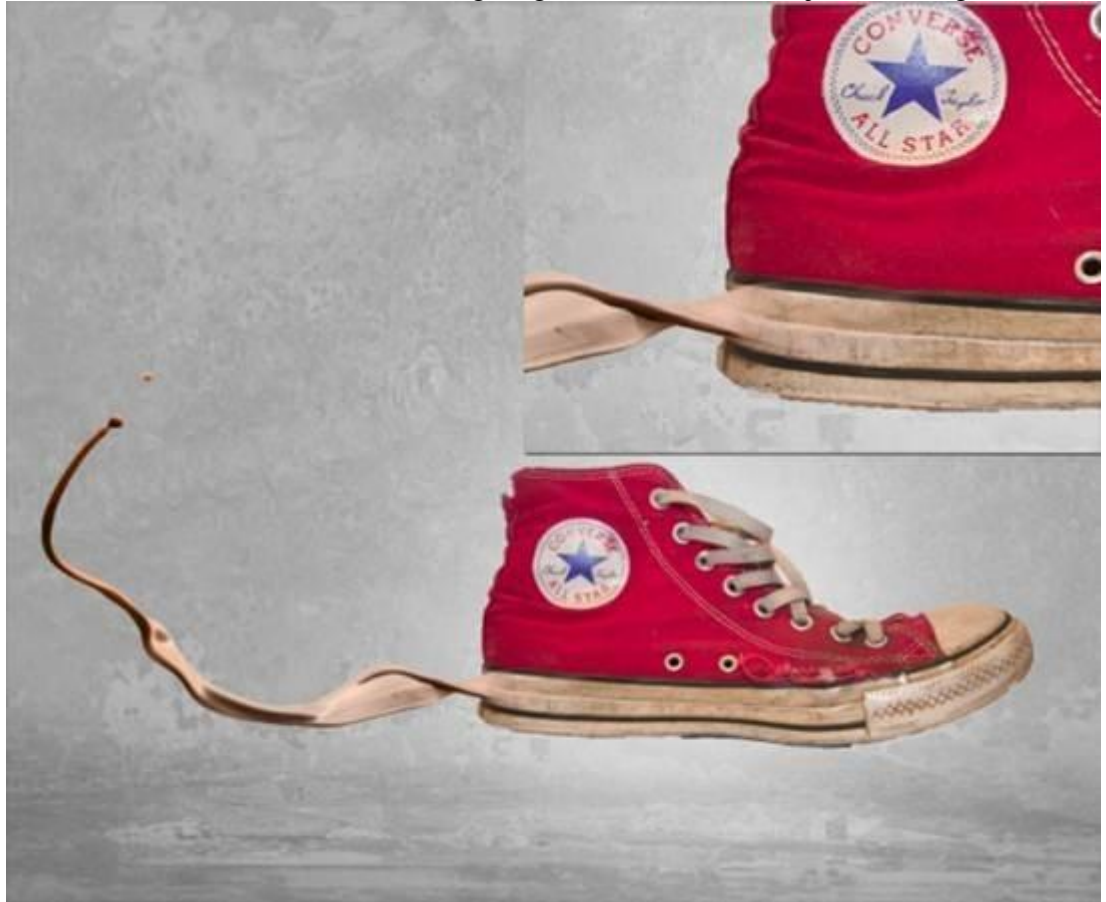

# <u>Stap 6</u>

Twee Aanpassingslagen toevoegen boven deze "spetter" laag als Uitknipmaskers.

### \* Aanpassingslaag 'Curven'

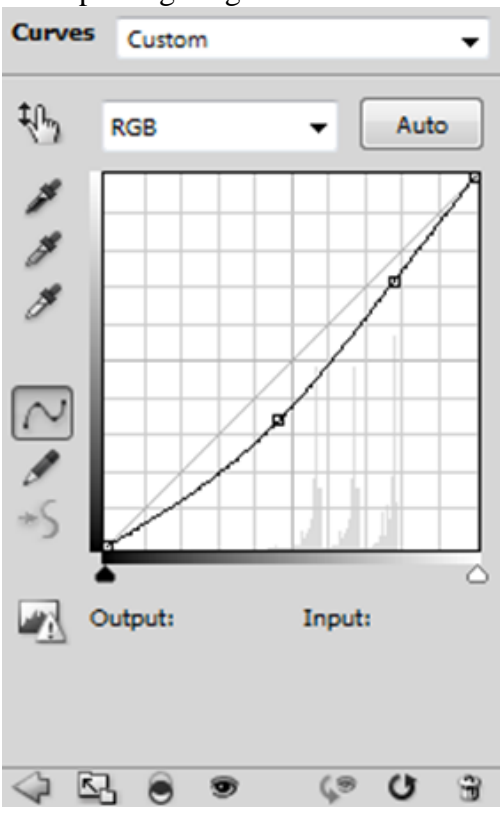

# \* Aanpassingslaag 'Verloop toewijzen'

| Gradient Editor                                               |                     |
|---------------------------------------------------------------|---------------------|
| Presets                                                       | OK Cancel Load Save |
| Name: Custom<br>Gradient Type: Solid V<br>Smoothness: 100 V % | New                 |
| Stops<br>#a48a70 • % Location:                                | 6 #c8ad93           |
|                                                               |                     |

<u>Stap 7</u> Herhaal Stap 5 en kies nu de spetter "9".

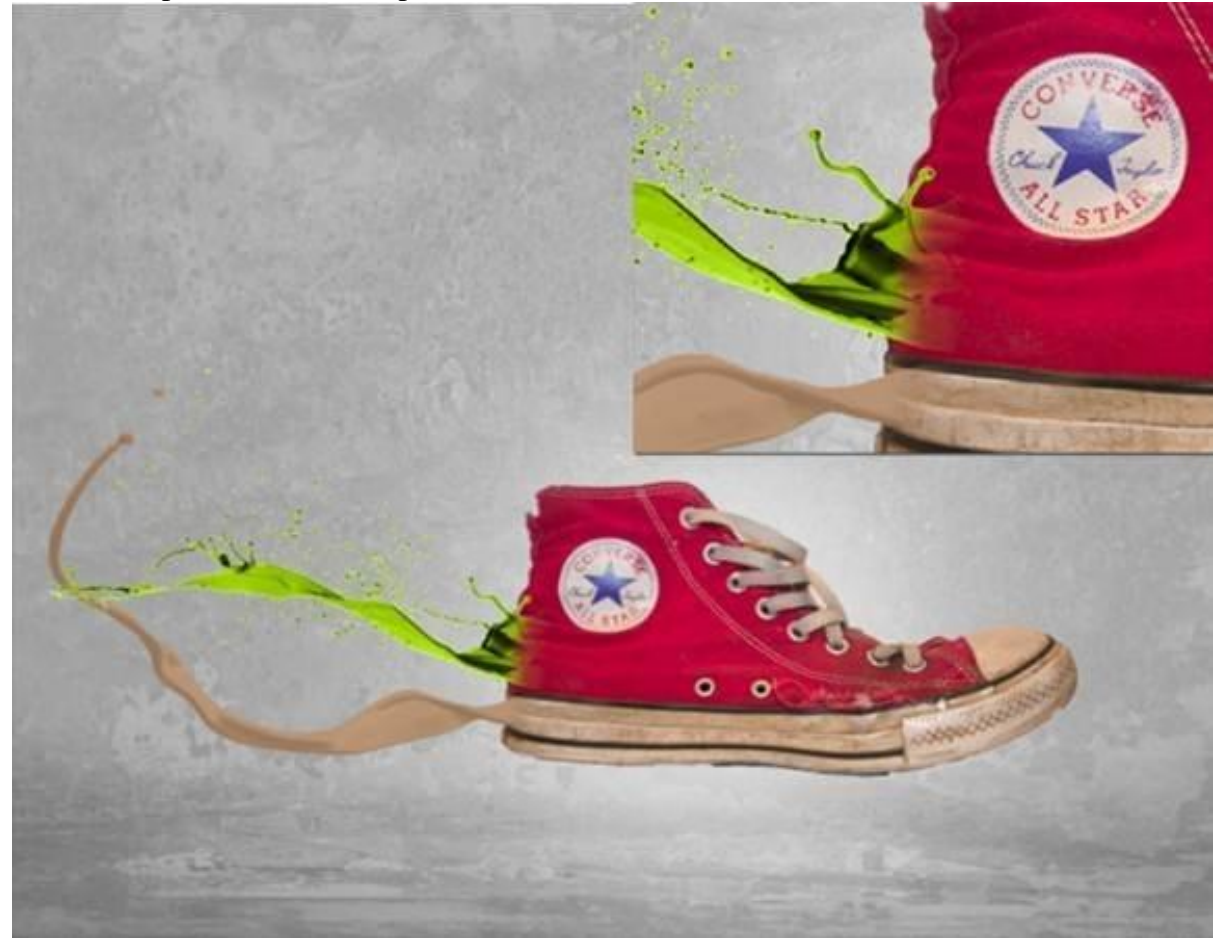

Sportschoen - blz 5

# Stap 8

Ook boven deze spetter laag een Aanpassingslaag 'Verloop toewijzen" als Uitknipmasker. Daarna een Aanpassingslaag 'Curven' om de spetter wat donkerder te maken.

| Gradient Editor        | l            |                              |
|------------------------|--------------|------------------------------|
| Presets                | *            | OK<br>Cancel<br>Load<br>Save |
| Name: Custom           |              | New                          |
| Gradient Type: Solid 🔻 |              |                              |
| Smoothness: 100 🔸 %    |              |                              |
|                        |              |                              |
| ▲                      |              |                              |
| Stops                  |              |                              |
| #8č232e > % Location:  | _% <b>#d</b> | c3f47                        |
| Color: Location: 🚺     | % (          | Delete                       |
|                        |              |                              |

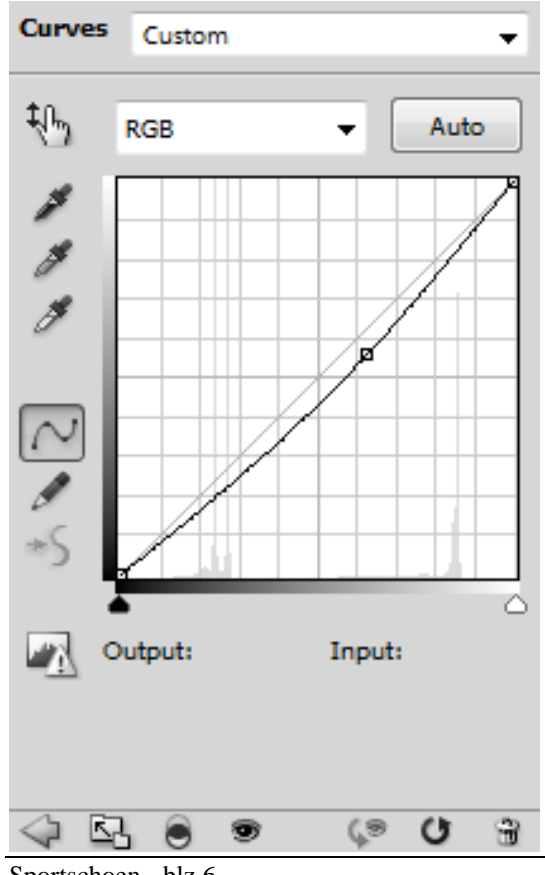

<u>Stap 9</u> Herhaal Stap 5 met het bestand "14".

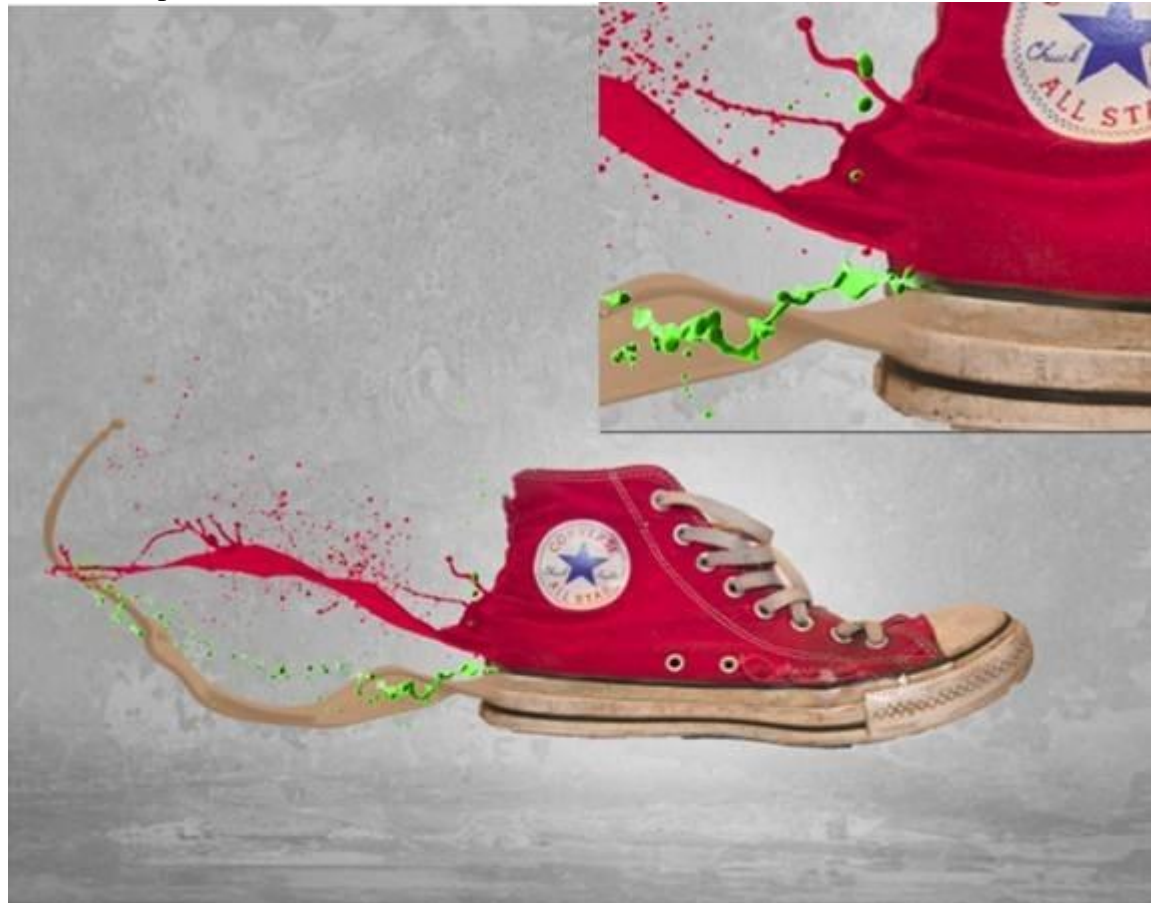

# <u>Stap 10</u>

Voeg weer twee Aanpassingslagen toe als Uitknipmasker. \* Aanpassingslaag 'Verloop toewijzen' en \* Aanpassingslaag 'Curven'

| Gradient Editor                                            |                                             |
|------------------------------------------------------------|---------------------------------------------|
| Presets                                                    | OK<br>Cancel<br>Load<br>Save                |
| Name: Custom<br>Gradient Type: Solid<br>Smoothness: 100 	% | New                                         |
| Stops<br>#332b26 % Loca<br>Color: Loca                     | ation:% Delete<br>#705e54<br>ation:% Delete |
|                                                            | н                                           |

Sportschoen - blz 7

Selecteer de spetter laag en de 2 aanpassingslagen; klik Ctrl + G om te groeperen. Dupliceer daarna deze groep; transformeer (Ctrl + T); voeg aan deze groep een laagmasker toe en veeg onnodige delen weg; bekijk onderstaande afbeelding.

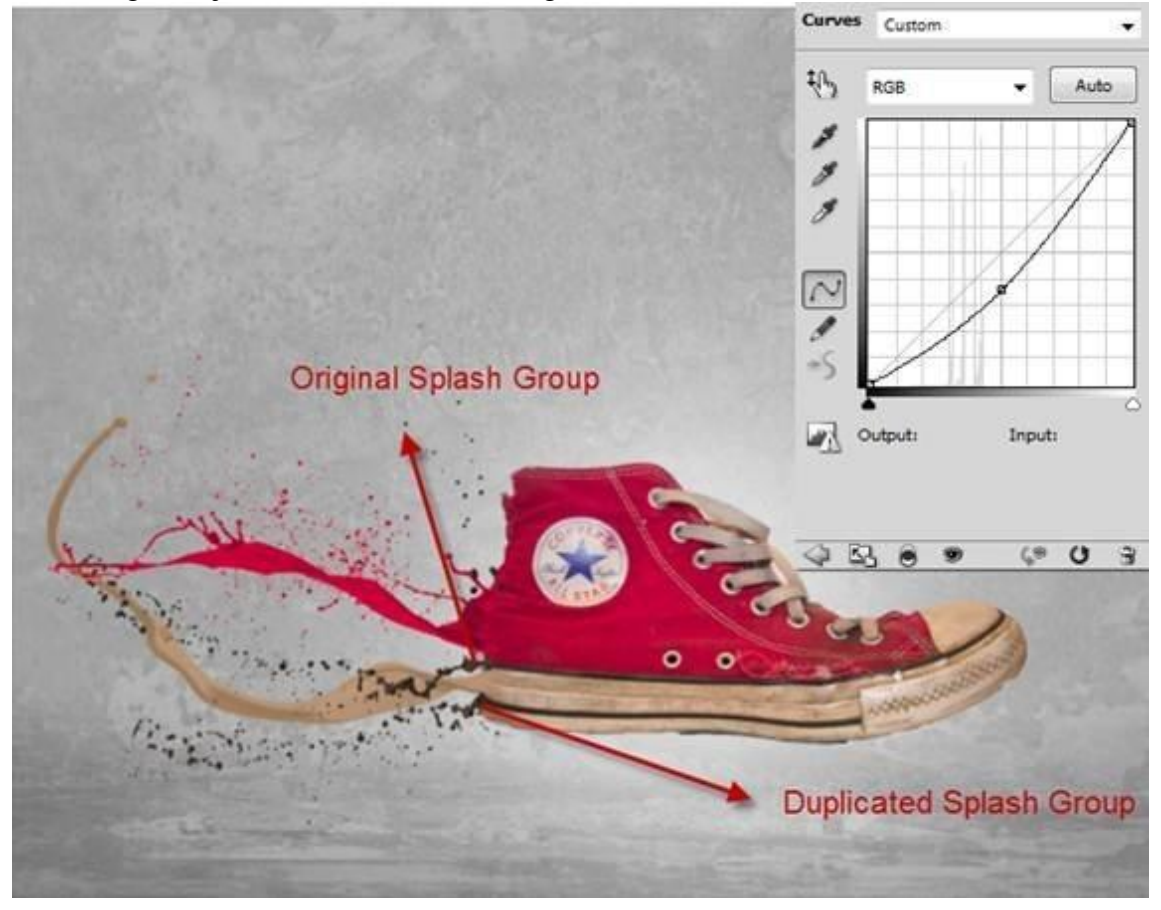

<u>Stap 11</u> Herhaal Stap 5 met het bestand "7".

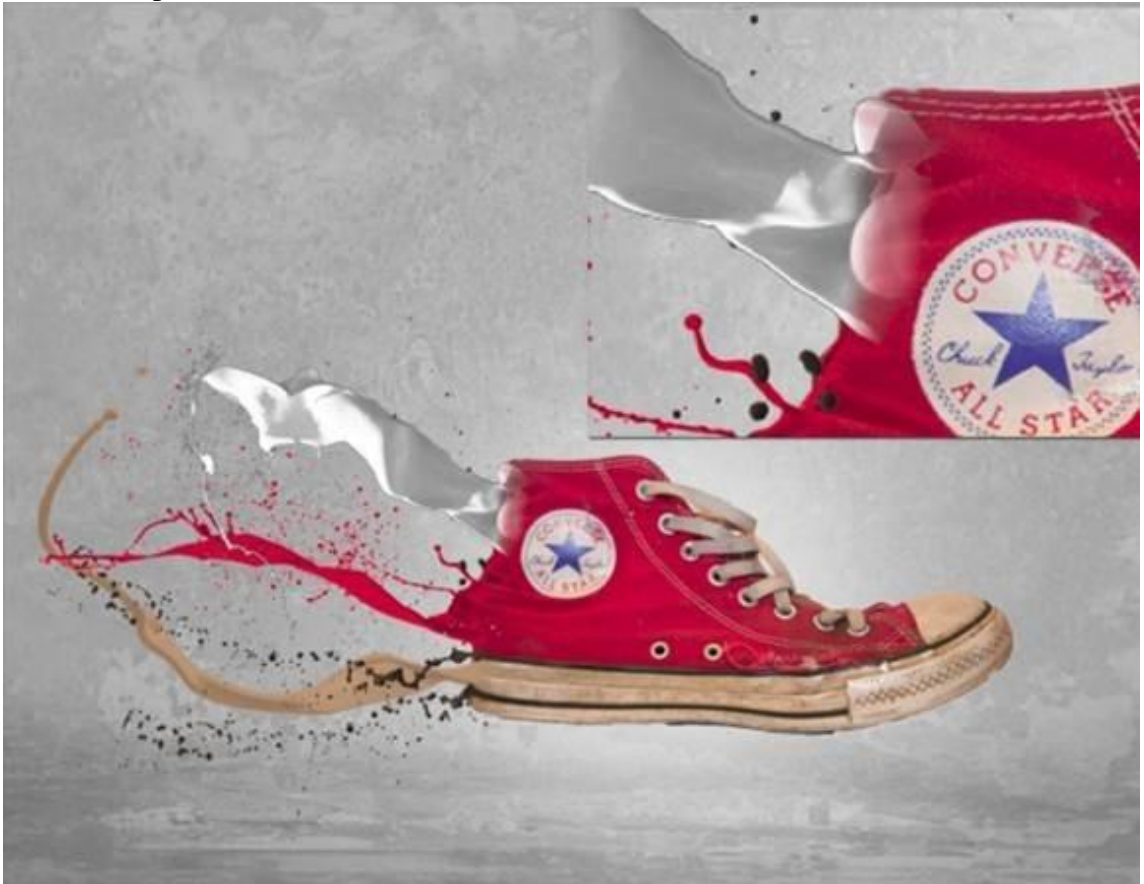

Sportschoen - blz 8

Vertaling

# <u>Stap 12</u>

Twee Aanpassingslagen toevoegen als Uitknipmasker : Aanpassingslaag 'Verloop toewijzen' en Aanpassingslaag 'Curven' om de spetter donkerder te maken.

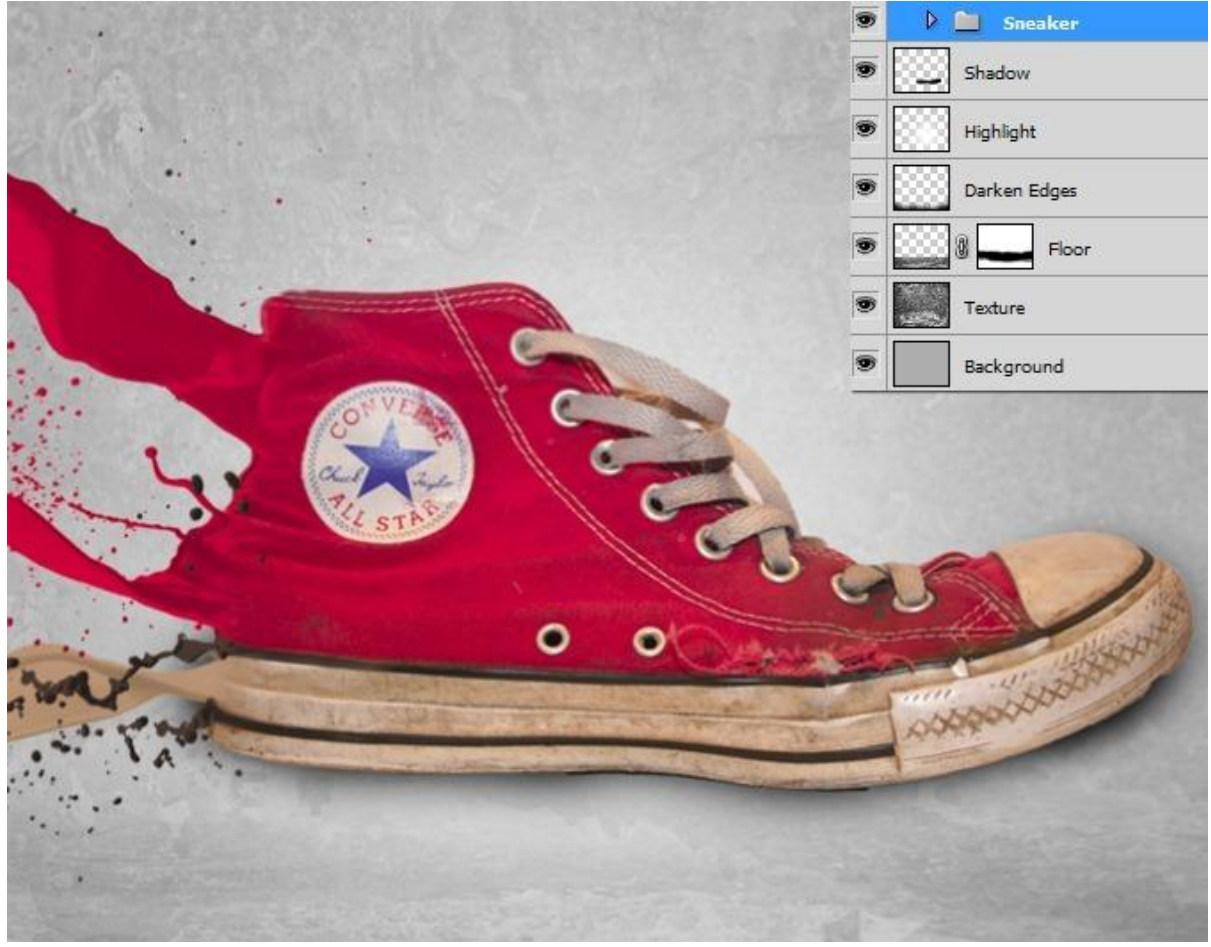

| Gradient Editor                                               |           |            |                              |
|---------------------------------------------------------------|-----------|------------|------------------------------|
| Presets                                                       |           | -<br>      | OK<br>Cancel<br>Load<br>Save |
| Name: Custom<br>Gradient Type: Solid V<br>Smoothness: 100 V % |           |            | New                          |
| Stops<br>#7c1c26<br>Color:                                    | Location: | ]%  <br>]% | Delete                       |

Sportschoen - blz 9

### <u>Stap 13</u>

Nieuwe laag onder de laag "Schoen"; laagmodus = Vermenigvuldigen; met zacht zwart penseel schaduwen schilderen onder de sneaker. Verminder de laagdekking indien nodig.

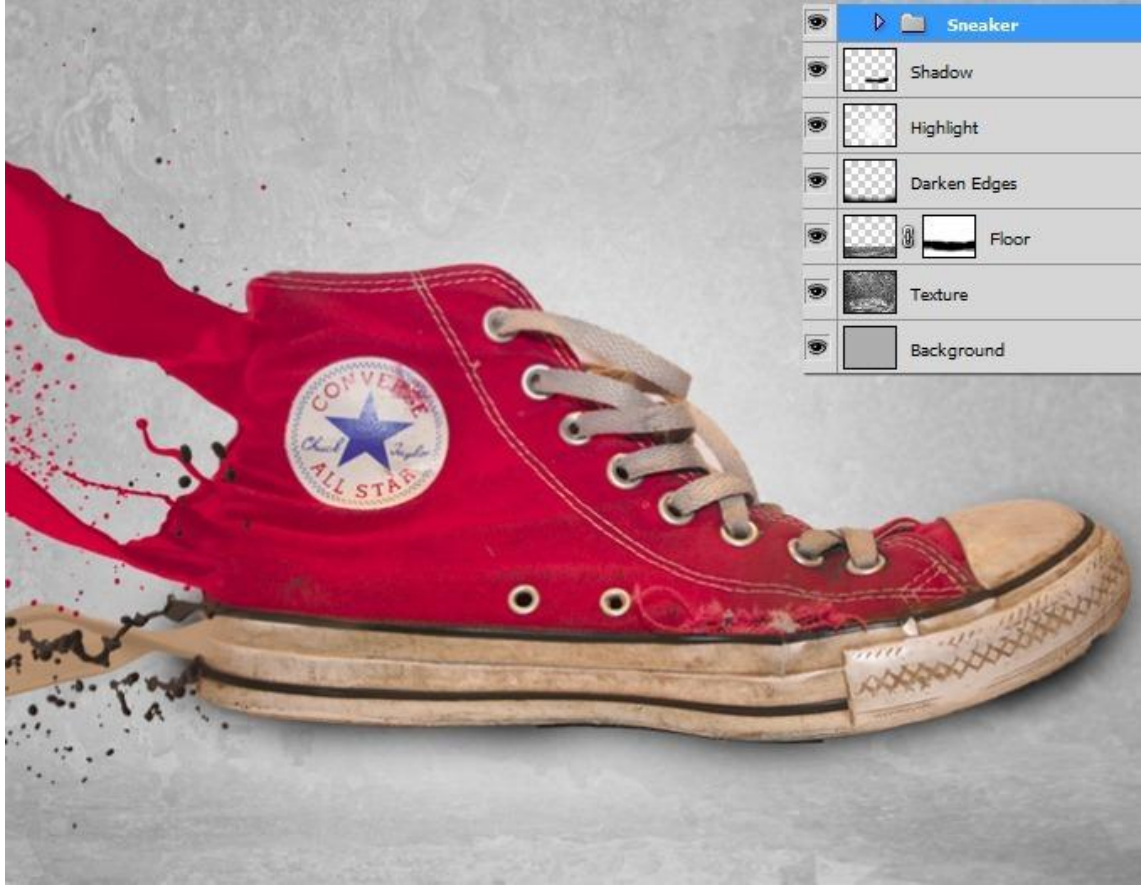

# <u>Stap 14</u>

We houden het eenvoudig; nog enkele Aanpassingslagen om het geheel te verbeteren. \* Aanpassingslaag 'Verloop toewijzen' zwart wit; modus = Bedekken ; dekking = 74%.

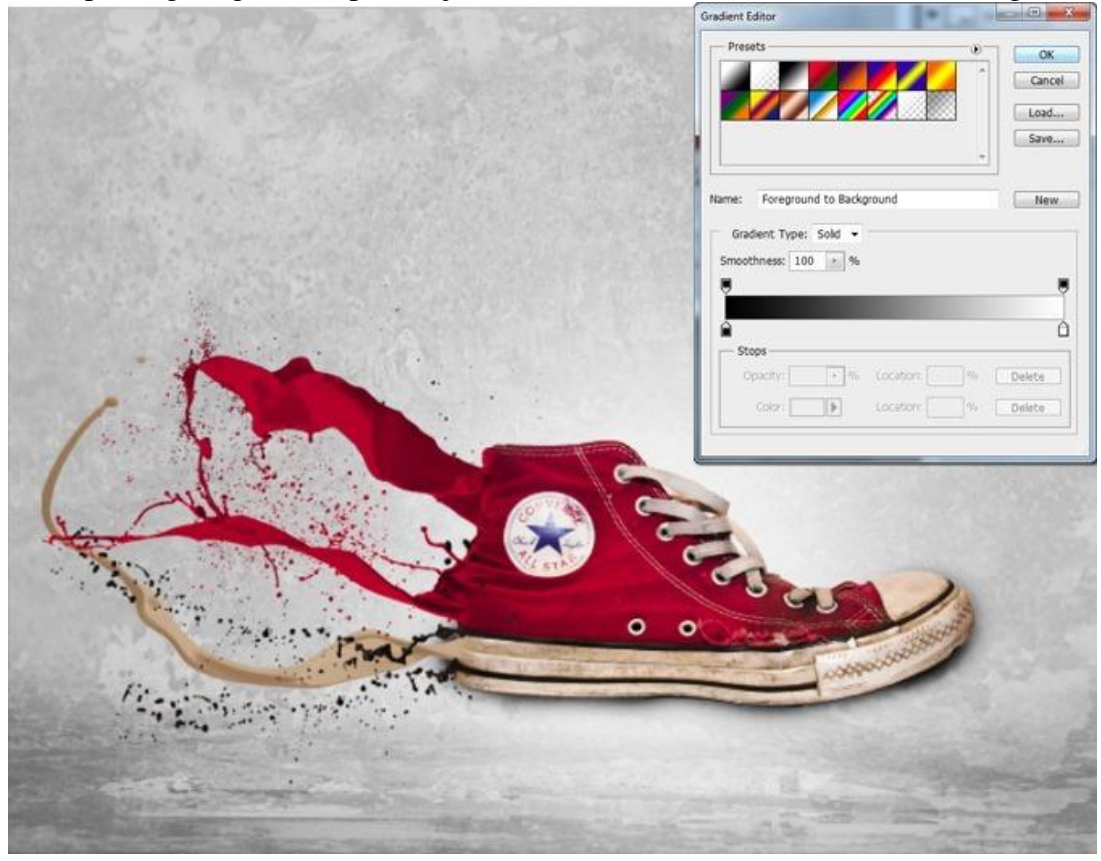

Sportschoen - blz 10

# <u>Stap 15</u> Nog een Aanpassingslaag 'zwart en wit' ; modus = Bedekken ; dekking = 50%.

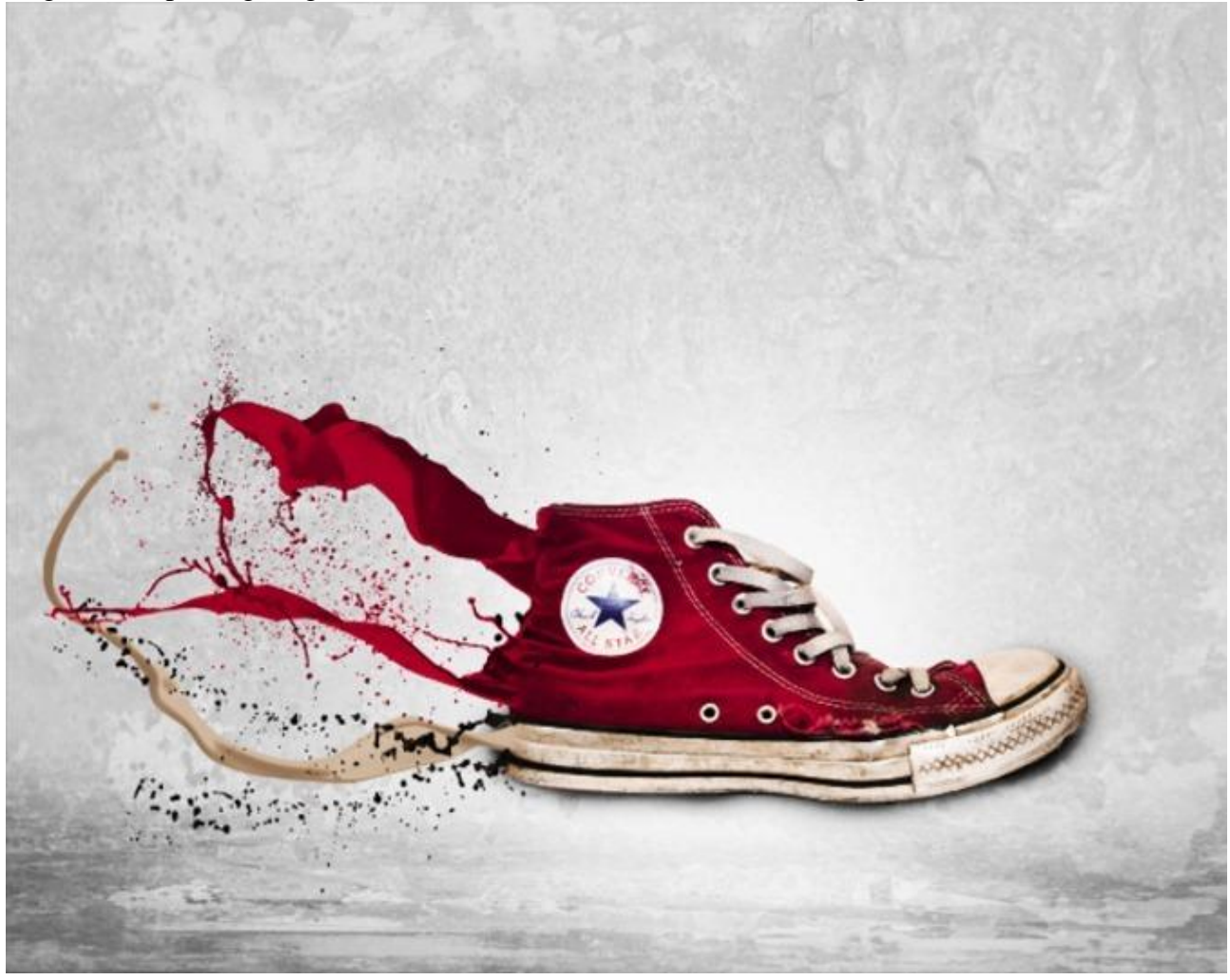

<u>Stap 16</u> Voeg de gewenste tekst toe; hier werd lettertype 'Bebas Neue' gebruikt.

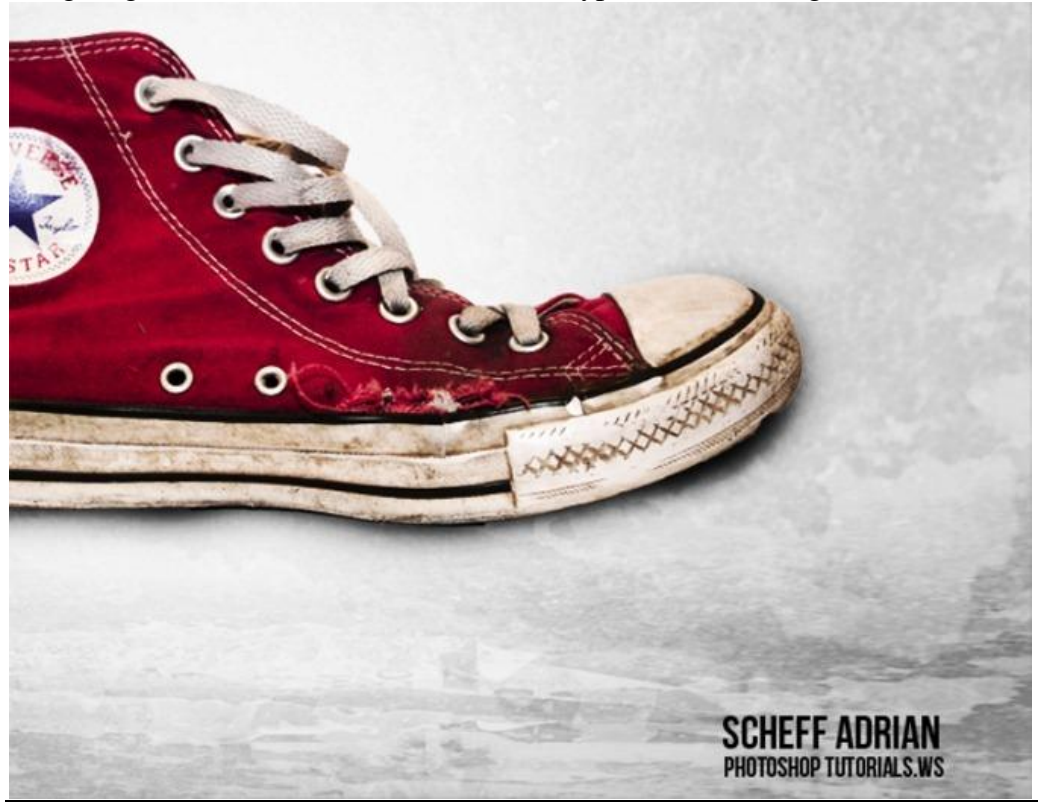